# Manual

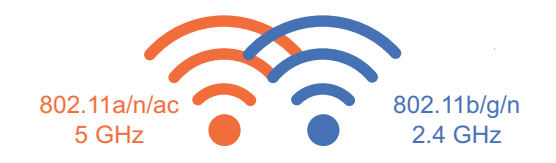

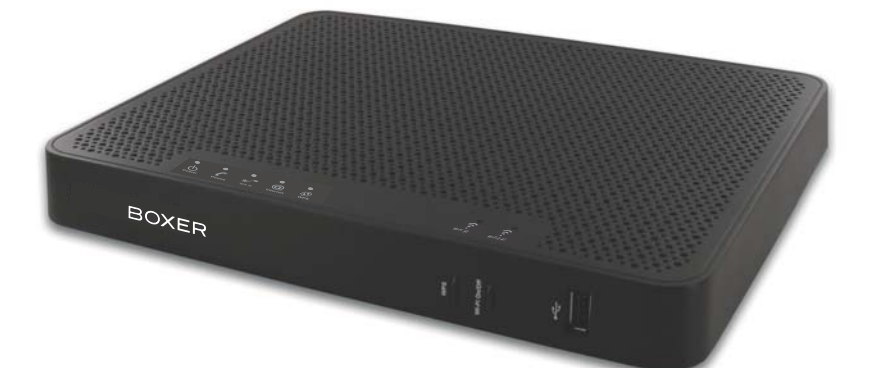

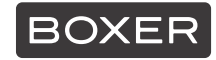

Sagemcom

### CE-①märkning:

CE-märkningen intygar att produkten uppfyller de väsentliga kraven i direktivet

1999/5/EG om radioutrustning och telekommunikationsutrustning, och direktiven 2006/95/EG om säkerhet och 2004/108/EG om elektromagnetisk kompatibilitet, fastställda av Europaparlamentet och Europarådet, för att minska elektromagnetiska störningar och skydda användarnas hälsa och säkerhet.

Produkten F@ST 5350eAC Boxer kan användas för inomhusbruk inom EU helt utan begränsningar.

EG-försäkran om överensstämmelse hittar du under supportavdelningen på Sagemcoms webbplats www.sagemcom.com, eller kan erhållas på följande adress:

#### Sagemcom Broadband SAS

250, route de l'Empereur

92848 Rueil-Malmaison Cedex - FRANKRIKE

Copyright © Sagemcom Broadband SAS Men ensamrätt. Sagemcom är ett registrerat varumärke. F@ST är ett registrerat varumärke. Mac OS<sup>®</sup> är ett registrerat varumärke som tillhör Apple Computer, Inc. Windows<sup>®</sup> är ett registrerat varumärke som tillhör Microsoft Corporation.

### 1. Förpackningens innehåll

Försäkra dig om att förpackningen innehåller följande delar innan du påbörjar installationen:

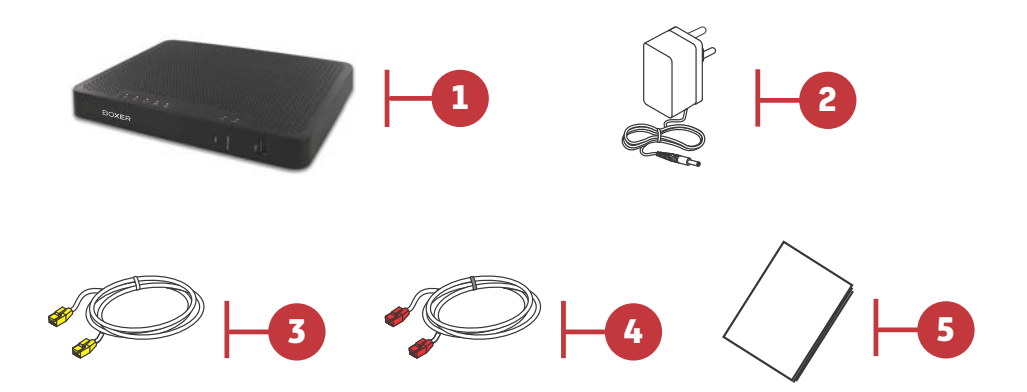

| Artikel | Beskrivning                                                                                         |
|---------|----------------------------------------------------------------------------------------------------|
| 1       | F@ST 5350eAC Boxer Trådlös Router                                                                   |
| 2       | Nätadapter / Strömsladd                                                                             |
| 3       | Nätverkskabel som används för att ansluta din trådlösa router till<br>Nätverksporten på din dator   |
| 4       | Nätverkskabel för att ansluta din trådlösa router till din mediaomvandlare från din fiberleverantör |
| 5       | Denna manual                                                                                        |

### 2. Säkerhetsinstruktioner

### 2.1 Strömförsörjningskälla

- Din trådlösa router's nätadapter får inte övertäckas.
- Din trådlösa router levereras med sin egen nätadapter/strömsladd. Använd inte en annan nätadapter/strömsladd.
- Denna klass II adapter behöver inte vara jordad. Anslutningen till elnätet ska följa de anvisningar som ges på etiketten.
- Använd ett lättillgängligt eluttag som är beläget nära din trådlösa router. Strömkabeln är 1,5 meter lång.
- Placera strömkabeln på ett sådant sätt att alla oavsiktliga strömavbrott till din trådlösa router kan undvikas.
- Din trådlösa router har utformats för att anslutas till ett elnät av typen GG (ground-to-ground) eller GN (ground-to-neutral).
- Din trådlösa router får inte anslutas till en elinstallation med IT-typdiagram (neutralledaren ansluten till jord via en impedans).
- Skydd mot kortslutning och läckage mellan fas, neutral och jord ska finnas i byggnadens elinstallation. Strömförsörjningskretsen för denna utrustning bör förses med ett 16 A överströmsskydd och differentialskydd.
- Anslut din trådlösa router till elnätet via ett lättillgängligt eluttag som försäkrar electric cutting.

### 2.2 Villkor för placering

Genom att välja lämplig placering, bevarar du enhetens livslängd. Försäkra dig om att den valda platsen har följande egenskaper:

- Installera och använd din trådlösa router inomhus.
- Inomhustemperaturen får inte överstiga 45 °C.
- Din trådlösa router kan placeras på ett skrivbord eller fästas lodrätt i sitt väggfäste.
- Din trådlösa router får inte utsättas för starkt solljus eller placeras nära en betydande värmekälla.
- Din trådlösa router får inte placeras i en miljö där den kan utsättas för betydande kondensering från ånga.
- Din trådlösa router får inte utsättas för vattenstänk.
- Din trådlösa router's hölje får inte övertäckas.
- Din trådlösa router eller dess kringutrustning får inte användas för utomhustransmissioner.

### 2.3 Underhåll

- Höljet får aldrig öppnas. Detta får endast göras av kvalificerad personal som godkänts av din leverantör.
- Använd inte rengöringsmedel i vätske- eller sprayform.

### 2.4 Säkerhetsnivå

| Åtkomst till primär strömkälla<br>Tvåpoligt växelströmsuttag | Farlig primär spänningskrets                    |
|--------------------------------------------------------------|-------------------------------------------------|
| Åtkomst till likströmskälla<br>Fast minikontakt (PWR)        | SELV-krets ( <b>S</b> afety Extra Low Voltage)  |
| RJ45 Ethernet-uttag<br>(LAN1 till LAN4)                      | SELV-krets                                      |
| RJ11-uttag (LINE)                                            | TNV-3-krets (Telecommunication Network Voltage) |

### 3. Installation

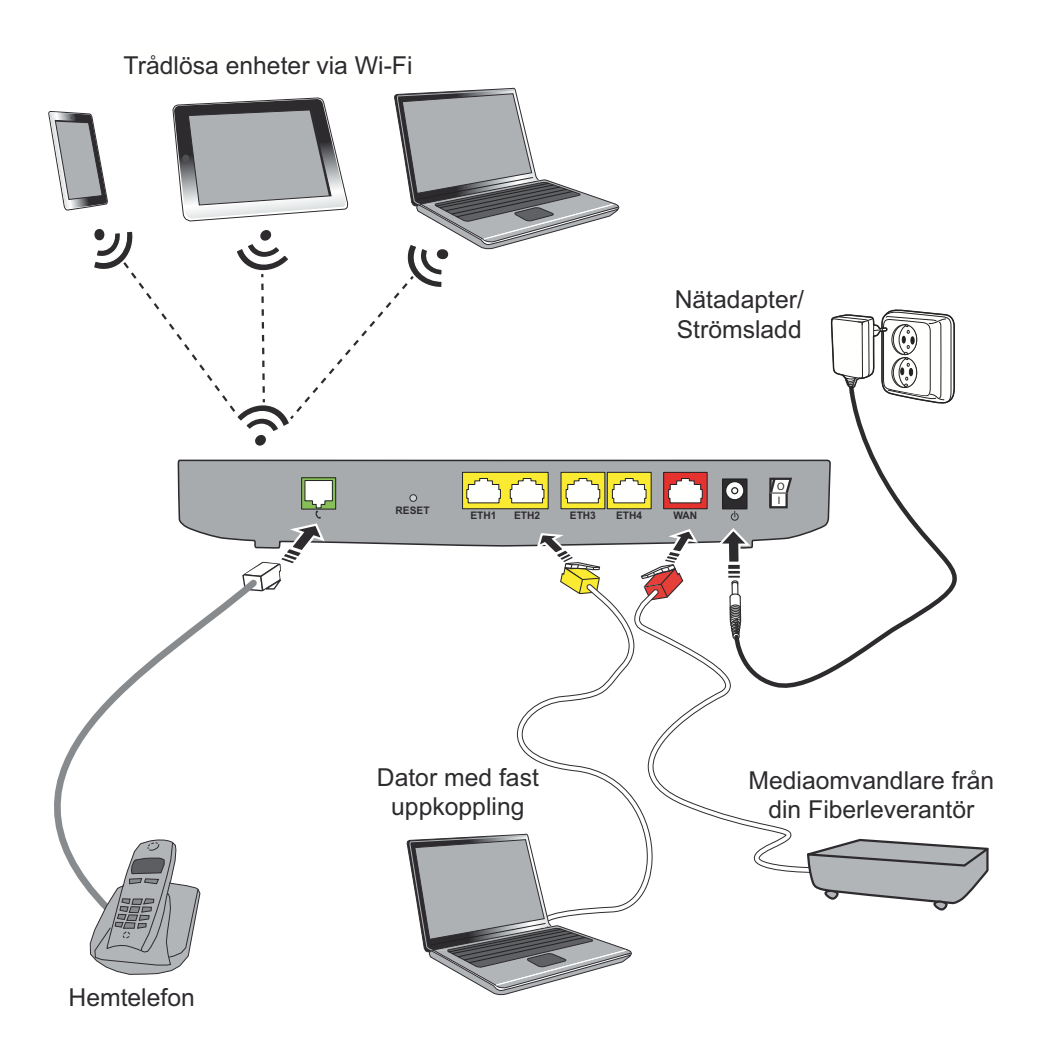

### 4. Komma åt din trådlösa router

### 4.1 Nätverksanslutning

Följ stegen nedan för att ansluta din dator till nätverket:

- Se till att Nätverkskabeln har anslutits mellan någon av de gula portarna på din trådlösa router och Nätverksporten på din dator.
- 2. När anslutningen har upprättats, gå till sektion Trådlös router övervakning, sida 7.

### 4.2 Trådlös anslutning

### 4.2.1. Anslutning med WPS

#### Obs!

Om din enhet inte har trådlöst nätverk (WPS), använd anslutningen utan WPSmetod.

Följ stegen nedan för att ansluta din dator via det trådlösa nätverket (WPS):

- 1. Ställ in datorn till WPS-anslutningsläge, se datorns manual.
- Ställ in din trådlösa router till WPS-anslutningsläge genom att trycka på WPS frontpanelen.
- 3. Efter avslutad parkoppling, gå vidare till sektion **Trådlös router övervakning**, sida 7.

### 4.2.2. Anslutning utan WPS

#### Viktigt!

Innan du fortsätter med installationen av din trådlösa router, måste du först konfigurera datorns nätverkshanterare för trådlösa anslutningar.

- 1. Starta datorns nätverkshanterare för trådlösa anslutningar.
- 2. Starta en nätverkssökning för att upptäcka de trådlösa nätverken.
- 3. Välj din trådlösa router's nätverk i listan och mata in krypteringsnyckeln (WPA).

#### Obs!

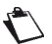

Namnet på nätverket (SSID) och krypteringsnyckeln finns på din trådlösa router's etikett.

- 4. När du har fyllt i inställningarna för det trådlösa nätverket, godkänner du och fortsätter.
- 5. Efter avslutad parkoppling, gå vidare till sektion Trådlös router övervakning, sida 7.

### 4.3 Åtkomst till din trådlösa router s användargränssnitt

På konfigurationssidan för din trådlösa router kan du visa, konfigurera och anpassa inställningarna för din trådlösa router.

- 1. När anslutningen har upprättats (LAN eller Wi-Fi) till din trådlösa router, får du åtkomst till den inbäddade webbsidan.
- Öppna en webbläsare och skriv in adressen: http://192.168.1.1. eller http://MyRouter. Du har nu åtkomst till din trådlösa router s inställningar.
- Om du vill ändra inställningarna, måste du ange användarnamn och lösenord (se etiketten på din trådlösa router's undersida), och klicka på Logga in.

### 5. Trådlös router övervakning

Du kan övervaka din trådlösa router's aktivitet och status med följande källor:

- genom indikatorlampornas status på din trådlösa router's frontpanel,
- genom att använda din trådlösa router s inbyggda och grafiska gränssnitt.

### Indikatorlampornas status på frontpanelen

| Indikatorlam<br>pa        | Status         | Innebörd                                                                  |
|---------------------------|----------------|---------------------------------------------------------------------------|
|                           | Av             | Ström Av                                                                  |
| Ű                         | Grön           | Ström På                                                                  |
| Strom                     | Röd            | Din trådlösa router i räddningsläge                                       |
| <u></u>                   | Grön ihållande | Telefonitjänsten är konfigurerad och tillgänglig genom telefonporten      |
| Tolofon                   | Grön blinkande | Telefonlinje används                                                      |
| Telefoli                  | Av             | Ström Av                                                                  |
| WAN                       | Grön ihållande | WAN-åtkomst tillgänglig                                                   |
|                           | Av             | Ström Av                                                                  |
| 0                         | Av             | Ström Av                                                                  |
| 0                         | Grön ihållande | Internet-kontot har konfigurerats                                         |
| Internet                  | Röd            | Internet-kontot måste konfigureras (ogiltigt eller obehörigt)             |
|                           | Grön ihållande | Cykel för enkel parkoppling avslutas<br>eller<br>Ingen station detekterad |
|                           | Grön blinkande | Cykel för enkel parkoppling pågår                                         |
| ()<br>WPS                 | Röd ihållande  | Cykel för enkel parkoppling avslutas<br>eller<br>Ingen station detekterad |
|                           | Röd blinkande  | Trådlöst nätverk eller enkel DECT-parkoppling                             |
|                           | Av             | Ström Av                                                                  |
| (                         | Av             | Inget trådlöst nätverk                                                    |
| 2,4 G trådlöst<br>nätverk | Grön           | 2,4 G trådlöst nätverk aktiverat                                          |
| ((                        | Av             | Inget trådlöst nätverk                                                    |
| 5 G Trådlöst<br>nätverk   | Grön           | 5 G trådlöst nätverk aktiverat                                            |

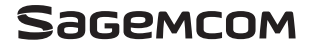

Sagemcom Broadband SAS Headquarters: 250, route de l'Empereur 92848 Rueil-Malmaison Cedex - FRANCE Tel : +33 (0)1 57 61 10 00 - Fax : +33 (0)1 57 61 10 01 www.sagemcom.com